# SOLUCION DE DOS ESTUDIOS DE CASO BAJO EL USO DE TECNOLOGIA CISCO

# ANDRES FELIPE HERNANDEZ GIRALDO CODIGO 6384438

# UNIVERSIDAD NACIONAL ABIERTA Y A DISTANCIA - UNAD ESCUELA DE CIENCIAS BASICAS, TECNOLOGIA E INGENIERIA INGENIERIA EN TELECOMUNICACIONES PALMIRA 2013

# SOLUCION DE DOS ESTUDIOS DE CASO BAJO EL USO DE TECNOLOGIA CISCO

# ANDRES FELIPE HERNANDEZ GIRALDO C.C 6384438

# MONOGRAFÍA PARA OPTAR EL TÍTULO DE INGENIERO EN TELECOMUNICACIONES

Asesor: Ing. JUAN CARLOS VESGA

UNIVERSIDAD NACIONAL ABIERTA Y A DISTANCIA - UNAD ESCUELA DE CIENCIAS BASICAS, TECNOLOGIA E INGENIERIA INGENIERIA EN TELECOMUNICACIONES PALMIRA 2013

# CONTENIDO

# pág.

| INTRODUCCION                             | 6  |
|------------------------------------------|----|
| OBJETIVO GENERAL                         | 7  |
| Objetivos específicos                    | 7  |
| PROBLEMÁTICA CCNA 1                      | 8  |
| PROBLEMÁTICA CCNA2                       | 17 |
| CONCLUSIONES                             |    |
| REFERENCIAS BIBLIOGRAFICAS Y CIBERGRAFIA | 40 |

# LISTA DE TABLAS

# pág.

| Tabla 1 Asignación de subredes                  | 14 |
|-------------------------------------------------|----|
| Tabla 2 Conexión serial entre subredes          | 14 |
| Tabla 3 Configuración Router Chapinero          | 14 |
| Tabla 4 Configuración Router Toberin            | 15 |
| Tabla 5 Configuración Router Bogota             | 15 |
| Tabla 6 Configuración Router Bucaramanga        | 16 |
| Tabla 7 Configuración Router El Bosque          | 16 |
| Tabla 8 Configuración Router Paseo Real         | 16 |
| Tabla 9 Direccionamiento Bogotá Administradores | 21 |
| Tabla 10 Direccionamiento Cali – Admon          | 21 |
| Tabla 11 Direccionamiento Cali - Estu           | 22 |
| Tabla 12 Direccionamiento Pasto - Convenio      | 22 |
| Tabla 13 Direccionamiento Neiva - Biblioteca    | 22 |
| Tabla 14 Direccionamiento Neiva – Coordinacion  | 23 |
| Tabla 15 Direccionamiento Cali - Neiva          | 23 |
| Tabla 16 Direccionamiento Cali – Pasto          | 24 |
| Tabla 17 Direccionamiento Pasto – Neiva         | 24 |
| Tabla 18 Direccionamiento Bogotá - Neiva        | 24 |
| Tabla 19 Direccionamiento Cali - Bogotá         | 24 |
| Tabla 20 Compilación del Direccionamiento       | 26 |

# LISTA DE FIGURAS

# pág.

| Figura 2 Configuración Router Chapinero.15Figura 3 Topología RED17Figura 4 Configuración Router Bogotá27Figura 5 Configuración Router Pasto31Figura 6 Configuración Router Cali32Figura 7 Ping33Figura 8 Conectividad Cali - Bogotá33Figura 9 Conectividad Neiva – Cali - Bogotá34Figura 10 Implementación Caso 238 | Figura 1 Topología RED POLLOSAN             | 8  |
|----------------------------------------------------------------------------------------------------|---------------------------------------------|----|
| Figura 3 Topología RED17Figura 4 Configuración Router Bogotá27Figura 5 Configuración Router Pasto31Figura 6 Configuración Router Cali32Figura 7 Ping33Figura 8 Conectividad Cali - Bogotá33Figura 9 Conectividad Neiva – Cali - Bogotá34Figura 10 Implementación Caso 238                                           | Figura 2 Configuración Router Chapinero     |    |
| Figura 4 Configuración Router Bogotá27Figura 5 Configuración Router Pasto31Figura 6 Configuración Router Cali32Figura 7 Ping33Figura 8 Conectividad Cali - Bogotá33Figura 9 Conectividad Neiva – Cali - Bogotá34Figura 10 Implementación Caso 238                                                                   | Figura 3 Topología RED                      |    |
| Figura 5 Configuración Router Pasto31Figura 6 Configuración Router Cali32Figura 7 Ping33Figura 8 Conectividad Cali - Bogotá33Figura 9 Conectividad Neiva – Cali - Bogotá34Figura 10 Implementación Caso 238                                                                                                    | Figura 4 Configuración Router Bogotá        | 27 |
| Figura 6 Configuración Router Cali       32         Figura 7 Ping       33         Figura 8 Conectividad Cali - Bogotá       33         Figura 9 Conectividad Neiva – Cali - Bogotá       34         Figura 10 Implementación Caso 2       38                                                                       | Figura 5 Configuración Router Pasto         |    |
| Figura 7 Ping                                                                                                    | Figura 6 Configuración Router Cali          |    |
| Figura 8 Conectividad Cali - Bogotá                                                                                                    | Figura 7 Ping                               |    |
| Figura 9 Conectividad Neiva – Cali - Bogotá                                                                                                    | Figura 8 Conectividad Cali - Bogotá         |    |
| Figura 10 Implementación Caso 2                                                                                                    | Figura 9 Conectividad Neiva – Cali - Bogotá |    |
|                                                                                                    | Figura 10 Implementación Caso 2             |    |

#### INTRODUCCION

Las redes de datos brindan un gran soporte a las empresas que manejan información por la red de manera local, departamental, nacional y mundial y necesitan soluciones prácticas que faciliten ese intercambio de información entre sus sedes de forma 24/7 es decir las 24 horas del día, los 7 días de la semana.

Para ilustrar esa necesidad en esta monografía se encuentran 2 casos en los cuales se puede evidenciar la necesidad y la solución que se plantea para que dichas redes sean funcionales.

En el primer caso se plantea la necesidad de la empresa POLLOSAM que cuenta con sedes en dos ciudades distintas y además cuenta con sucursales en cada ciudad, por otro lado cuenta con un número de equipos considerable. Para esto se debe desarrollar una solución que abarca tanto una parte LAN como otra WAN para que exista una comunicación permanente entre todos los equipos con los que cuenta esta empresa que son en promedio 100 equipos de computo.

En el segundo caso se encuentra que la Universidad Nacional abierta y a distancia cuenta con una necesidad de conexión para 4 sedes con un número de equipos considerable para cada sede. Para esto se debe desarrollar una solución que abarca tanto una parte LAN como otra Wan para que exista una comunicación permanente entre todos los equipos con los que cuenta esta universidad que son en promedio 600 equipos de cómputo para el caso propuesto.

Para ambos casos se presenta la solución factible, con la configuración de cada uno de los dispositivos que hacer parte de la solución

# **OBJETIVO GENERAL**

Realizar una profundización en los conocimientos teóricos y prácticos que se plantearon durante este diplomado CISCO, trabajando temas relacionados con la configuración de redes LAN, WAN, MAN y PAN, realizando los procesos necesarios para cada uno y utilizando la herramienta de simulación de redes Packet Tracer, todo esto cumpliendo con el estándar para el buen funcionamiento de este tipo de redes.

### **Objetivos específicos:**

- Diseñar y documentar un esquema de direccionamiento según los requisitos.
- Aplicar una configuración básica a los dispositivos.
- Realizar configuraciones básicas de dispositivos de red, tales como Routers y Switches.
- Brindar una completa conectividad entre todos los dispositivos de la topología.
- Analizar, configurar, verificar y solucionar problemas de protocolos de enrutamiento principales: RIPv1, RIPv2, EIGRP Y OSPF.
- Aplicar los conceptos de VLSM y CIDR que permiten un uso moderado de las direcciones IP.
- Evidenciar por medio del simulador Packet Tracer el funcionamiento de cada uno de los protocolos de enrutamiento y la comunicación entre toda la red.

# **PROBLEMÁTICA CCNA 1**

La empresa POLLOSAN desea implementar su red corporativa para atender los clientes de las ciudades de Bogotá y Bucaramanga. Para ello, se requiere configurar los equipos considerando la siguiente topología:

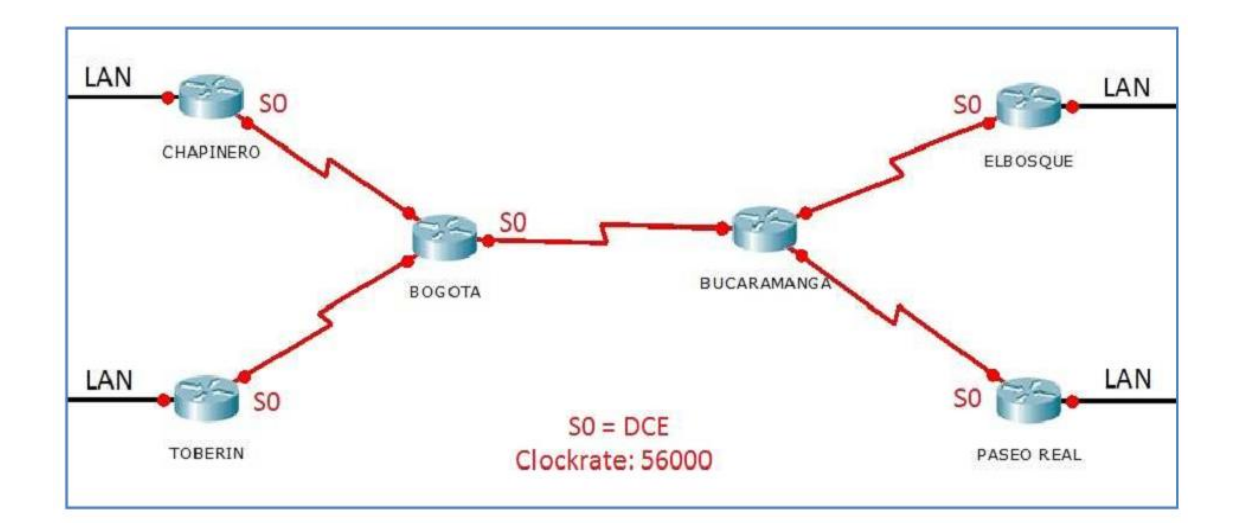

Figura 1 Topología RED POLLOSAN

La cantidad de host requeridos, por cada una de las redes LAN de las sucursales, es la siguiente:

BOGOTÁ

Sucursal CHAPINERO (40 hosts)

Sucursal TOBERÍN (20 hosts)

BUCARAMANGA

Sucursal ELBOSQUE (10 hosts)

Sucursal PASEOREAL (30 hosts)

Protocolo de enrutamiento: RIP Versión 2

Todos los puertos seriales 0 (S0 ó S0/0/0) son terminalesDCE

Todos los puertos seriales 1 y 2 (S1 y S2) son terminales DTE

Definir la tabla de direcciones IP indicando por cada subred los siguientes elementos:

#### Por cada LAN

- Dirección de Red
- Dirección IP de Gateway
- Dirección IP del Primer PC
- Dirección IP del Último PC
- Dirección de Broadcast
- Máscara de Subred

# Por cada conexión serial

- Dirección de Red
- Dirección IP Serial 0 (Indicar a qué Router pertenece)
- Dirección IP Serial 1 o 2 (Indicar a qué Router pertenece)
- Dirección de Broadcast
- Máscara de Subred

En cada Router configurar:

- Nombre del Router (Hostname)
- Direcciones IP de las Interfaces a utilizar
- Por cada interface utilizada, hacer uso del comando DESCRIPTION con el fin de indicar la función que cumple cada interface. Ej: Interfaz de conexión con la red LAN PASEOREAL.
- Establecer una única contraseña para: CON 0, VTY, ENABLE SECRET. La contraseña establecida debe corresponder a las primeras 5 letras del primer nombre del estudiante que presenta el caso de estudio y debe ir minúscula.
   Ej: luz, alexa, alber, ana, andre, ludy, juan, mauri, isabe, etc.

Se debe realizar la configuración de la RED POLLOSAN mediante el uso de Packet Tracer. Los routers pueden ser de referencia 1841 o 2811, y los Switches 2950 ó 2960. Por cada subred se deben dibujar solamente dos (2) host identificados con las direcciones IP correspondientes al primer y último PC acorde con la cantidad de equipos establecidos por subred.

### SOLUCION

#### Evaluación de la información presentada:

#### **BOGOTA:**

CHAPINERO:

Host: 40

Switch: 2

#### TOBERIN:

Host: 10

Switch: 1

### BUCARAMANGA:

EL BOSQUE: Host: 10

Switch: 1

PASEO REAL: Host: 30

Switch: 2

# **ASIGNACION DE SUBREDES**

# BOGOTA

Para crear un esquema de direccionamiento adecuado, se comenzará con la mayor demanda. La mayor demanda la tiene la sucursal de **Chapinero** que cuenta con 40 hosts. La dirección con la cual se va a proceder es 192.38.0.0 / 24, se usaran 6 bits de host para incluir la demanda establecida para esta subred; esto deja 2 bits adicionales para la porción de red.

# Asignación de LAN Chapinero

Esta subred cuenta con 40 Host. La dirección a utilizar es 192.38.0.0

|          |          |          | Subr | edes |    |    | Но | st |     |     |                                  |
|----------|----------|----------|------|------|----|----|----|----|-----|-----|----------------------------------|
|          |          |          | 2    | 4    | 8  | 16 | 32 | 64 | 128 | 256 | No. De Subredes                  |
|          |          |          | 256  | 128  | 64 | 32 | 16 | 8  | 4   | 2   | No. De Host                      |
| 11111111 | 11111111 | 11111111 | 0    | 0    | 0  | 0  | 0  | 0  | 0   | 0   | Mascara de subred por defecto    |
|          |          |          | 128  | 64   | 32 | 16 | 8  | 4  | 2   | 1   |                                  |
|          |          |          |      |      |    |    |    |    |     |     |                                  |
| 255      | 255      | 255      | 19   | 92   |    |    |    |    |     |     | Mascara de subred para el diseño |
|          |          |          |      |      |    |    |    |    |     |     |                                  |

Luego la subred a utilizar será: 192.38.0.0 / 26

Broadcast: 192.38.0.63 Binario:

11000000.00100110.00000000.00111111

Rango de host: 192.38.0.1 al 192.38.0.62

# Asignación de LAN Toberin

Esta subred cuenta con 20 Host. Continuando con la siguiente subred la dirección a utilizar es 192.38.0.64

|          |          |          | Subr | redes |    |    | Но | ost |     |     |                                  |
|----------|----------|----------|------|-------|----|----|----|-----|-----|-----|----------------------------------|
|          |          |          | 2    | 4     | 8  | 16 | 32 | 64  | 128 | 256 | No. De Subredes                  |
|          |          |          | 256  | 128   | 64 | 32 | 16 | 8   | 4   | 2   | No. De Host                      |
| 11111111 | 11111111 | 11111111 | 0    | 0     | 0  | 0  | 0  | 0   | 0   | 0   | Mascara de subred por defecto    |
|          |          |          | 128  | 64    | 32 | 16 | 8  | 4   | 2   | 1   |                                  |
|          |          |          |      |       |    |    |    |     |     |     |                                  |
| 255      | 255      | 255      |      | 224   |    |    |    |     |     |     | Mascara de subred para el diseño |
|          |          |          |      |       |    |    |    |     |     |     |                                  |

Luego la subred a utilizar será: 192.38.0.64 / 27

Dirección IP: 192.38.0.64Binario:11000000.00100110.0000000.00100000

Broadcast: 192.38.0.95 Binario: 11000000.00100110.0000000.01011111

Rango de host: 192.38.0.65 al 192.38.0.94

#### BUCARAMANGA

# Asignación de LAN El bosque

Esta subred cuenta con 10 Host. Continuando con la siguiente subred la dirección a utilizar es 192.38.0.96

|          |          |          | Subr | redes |    |    | Но | ost |     |     |                                  |
|----------|----------|----------|------|-------|----|----|----|-----|-----|-----|----------------------------------|
|          |          |          | 2    | 4     | 8  | 16 | 32 | 64  | 128 | 256 | No. De Subredes                  |
|          |          |          | 256  | 128   | 64 | 32 | 16 | 8   | 4   | 2   | No. De Host                      |
| 11111111 | 11111111 | 11111111 | 0    | 0     | 0  | 0  | 0  | 0   | 0   | 0   | Mascara de subred por defecto    |
|          |          |          | 128  | 64    | 32 | 16 | 8  | 4   | 2   | 1   |                                  |
|          |          |          |      |       |    |    |    |     |     |     |                                  |
| 255      | 255      | 255      |      | 24    | 10 |    |    |     |     |     | Mascara de subred para el diseño |
|          |          |          |      |       |    |    |    |     |     |     |                                  |

Luego la subred a utilizar será: 192.38.0.96 / 28

| Dirección IP: 192.38.0.96 | Binario:       |
|---------------------------|----------------|
| 11000000.00100110.0000    | 00000.01100000 |

Broadcast: 192.38.0.111 Binario: 11000000.00100110.0000000.01101111

Rango de host: 192.38.0.97 al 192.38.0.110

# Asignación de LAN Paseo Real

Esta subred cuenta con 30 Host. Continuando con la siguiente subred la dirección a utilizar es 192.38.0.112

|          |          |          | Subr | edec |    |    | Н  | nst |     |     |                                  |
|----------|----------|----------|------|------|----|----|----|-----|-----|-----|----------------------------------|
|          |          |          |      |      |    |    |    |     |     |     |                                  |
|          |          |          | 2    | 4    | 8  | 16 | 32 | 64  | 128 | 256 | No. De Subredes                  |
|          |          |          | 256  | 128  | 64 | 32 | 16 | 8   | 4   | 2   | No. De Host                      |
| 11111111 | 11111111 | 11111111 | 0    | 0    | 0  | 0  | 0  | 0   | 0   | 0   | Mascara de subred por defecto    |
|          |          |          | 128  | 64   | 32 | 16 | 8  | 4   | 2   | 1   |                                  |
|          |          |          |      |      |    |    |    |     |     |     |                                  |
| 255      | 255      | 255      |      | 224  |    |    |    |     |     |     | Mascara de subred para el diseño |
|          |          |          |      |      |    |    |    |     |     |     |                                  |

Luego la subred a utilizar será: 192.38.0.112 / 27

Dirección IP: 192.38.0.112 Binario: 11000000.00100110.0000000.01110000

Broadcast: 192.38.0.143 Binario: 11000000.00100110.0000000.01111111

Rango de host: 192.38.0.113 al 192.38.0.142

# TABLA DE ASIGNACION DE SUBREDES

| Conexión   | In rod       | lp           | Ip primer    | lp ultimo    | lp           | Mascara de      |
|------------|--------------|--------------|--------------|--------------|--------------|-----------------|
| LAN        | ipieu        | Gateway      | Host         | Host         | Broadcast    | subred          |
|            |              |              | Bogotá       |              |              |                 |
| Chapinero  | 192.38.0.0   | 192.38.0.62  | 192.38.0.2   | 192.38.0.42  | 192.38.0.63  | 255.255.255.192 |
| Toberin    | 192.38.0.64  | 192.38.0.94  | 192.38.0.65  | 192.38.0.84  | 192.38.0.95  | 255.255.255.224 |
|            |              |              | Bucarama     | nga          |              |                 |
| El Bosque  | 192.38.0.96  | 192.38.0.110 | 192.38.0.97  | 192.38.0.106 | 192.38.0.111 | 255.255.255.240 |
| Paseo Real | 192.38.0.112 | 192.38.0.142 | 192.38.0.113 | 192.38.0.112 | 192.38.0.143 | 255.255.255.224 |

Tabla 1 Asignación de subredes

### Para la conexión serial entre subredes usaremos:

| Conexión WAN             | Subred     | Mascara de subred | Primer Host | Ultimo Host | Broadcast  |
|--------------------------|------------|-------------------|-------------|-------------|------------|
| Chapinero – Bogotá       | 192.38.1.0 | 255.255.255.252   | 192.38.1.1  | 192.38.1.2  | 192.38.1.3 |
| Toberin – Bogotá         | 192.38.2.0 | 255.255.255.252   | 192.38.2.1  | 192.38.2.2  | 192.38.2.3 |
| Bogota - Bucaramanga     | 192.38.3.0 | 255.255.255.252   | 192.38.3.1  | 192.38.3.2  | 192.38.3.3 |
| Bucaramanga – El Bosque  | 192.38.4.0 | 255.255.255.252   | 192.38.4.1  | 192.38.4.2  | 192.38.4.3 |
| Bucaramanga – Paseo real | 192.38.5.0 | 255.255.255.252   | 192.38.5.1  | 192.38.5.2  | 192.38.5.3 |

Tabla 2 Conexión serial entre subredes

# Router Chapinero

| Interfaz         | Dirección IP  | Procedencia   |
|------------------|---------------|---------------|
| FastEthernet 0/0 | 192.38.0.52   | LAN           |
| Serial 0/0/1     | 192.38.1.1/30 | Router Bogotá |

Tabla 3 Configuración Router Chapinero

| Reprinted to the second second |            |
|----------------------------------------------------------------------------------------------------|------------|
| Physical Config CLI                                                                                                    |            |
| IOS Command Line Interface                                                                                                    |            |
|                                                                                                    | •          |
|                                                                                                    |            |
|                                                                                                    |            |
| Chapinero>enable<br>Chapinero#conf t                                                                                                    |            |
| Enter configuration commands, one per line. End with CNTL/Z. Chapinero(config)#configure terminal                                                                                                    |            |
| <pre>% Invalid input detected at '^' marker.</pre>                                                                                                    |            |
| Chapinero(config)#enable<br>% Incomplete command.                                                                                                    |            |
| Chapinero(config) #interface fa0/0<br>Chapinero(config-if) #ip address 192.38.0.52 255.255.255.252                                                                                                    |            |
| Bad mask /30 for address 192.38.0.52<br>Chapinero(config-if)#ip address 192.38.0.52 255.255.255.192<br>Chapinero(config-if)#no shutdown                                                                                                    |            |
| Chapinero(config-if) #interface s0/0/1                                                                                                    |            |
| Chapinero(config-if)#ip address 192.38.1.1 255.255.255.252<br>Chapinero(config-if)#no shutdown                                                                                                    | E          |
| Chapinero(config-if)#clock rate 56000<br>Chapinero(config-if)#                                                                                                    | -          |
|                                                                                                    | Copy Paste |
|                                                                                                    |            |
|                                                                                                    |            |

Figura 2 Configuración Router Chapinero

# Router Toberin

| Interfaz         | Dirección IP  | Procedencia   |
|------------------|---------------|---------------|
| FastEthernet 0/0 | 192.38.0.94   | LAN           |
| Serial 0/0/0     | 192.38.2.1/30 | Router Bogotá |

Tabla 4 Configuración Router Toberin

# Router Bogota

| Interfaz     | Dirección IP  | Procedencia        |
|--------------|---------------|--------------------|
| Serial 0/0/0 | 192.38.3.1/30 | Router Bucaramanga |
| Serial 0/0/1 | 192.38.1.2/30 | Router Chapinero   |
| Serial 0/1/0 | 192.38.2.2/30 | Router Toberin     |

Tabla 5 Configuración Router Bogota

#### Router Bucaramanga

| Interfaz     | Dirección IP  | Procedencia       |
|--------------|---------------|-------------------|
| Serial 0/0/0 | 192.38.3.2/30 | Router Bogota     |
| Serial 0/0/1 | 192.38.4.2/30 | Router El Bosque  |
| Serial 0/1/0 | 192.38.5.2/30 | Router Paseo Real |

Tabla 6 Configuración Router Bucaramanga

# Router El Bosque

| Interfaz         | Dirección IP  | Procedencia        |
|------------------|---------------|--------------------|
| FastEthernet 0/0 | 192.38.0.110  | LAN                |
| Serial 0/0/0     | 192.38.1.1/30 | Router Bucaramanga |

Tabla 7 Configuración Router El Bosque

# Router Paseo Real

| Interfaz         | Dirección IP  | Procedencia        |
|------------------|---------------|--------------------|
| FastEthernet 0/0 | 192.38.0.142  | LAN                |
| Serial 0/0/0     | 192.38.5.1/30 | Router Bucaramanga |

Tabla 8 Configuración Router Paseo Real

# **PROBLEMÁTICA CCNA2**

La Universidad nacional abierta y a distancia desea implementar su red corporativa para atender las necesidades de sus estudiantes y administrativas, estas se encuentran en las ciudades de Bogotá, Cali, Neiva y Pasto. Para ello, se requiere configurar los equipos considerando la siguiente topología:

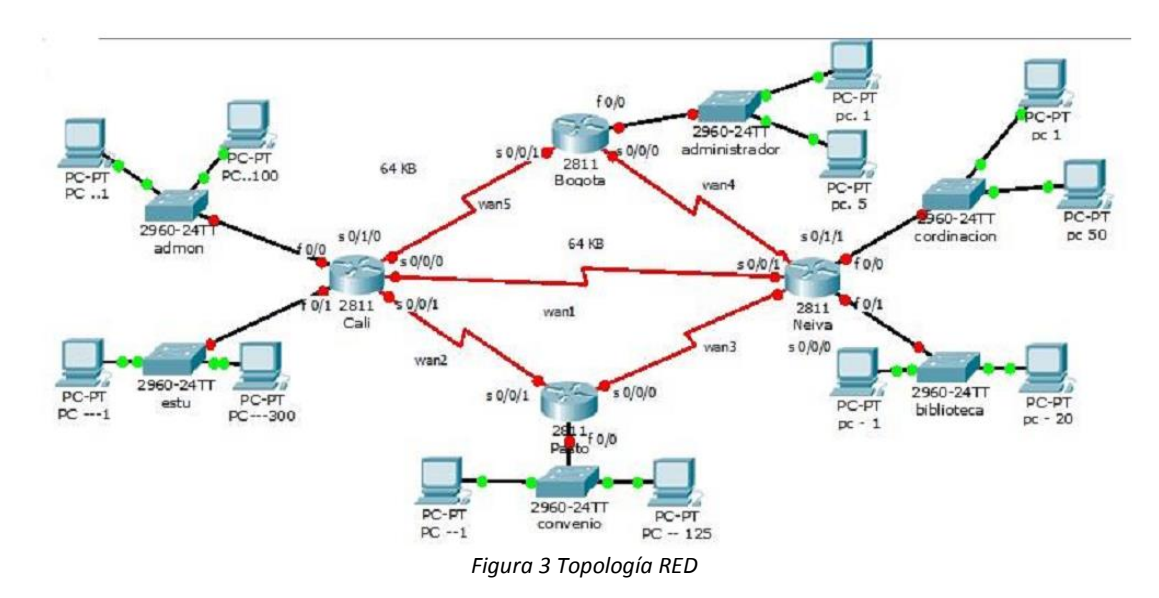

La cantidad de host requeridos, por cada una de las redes LAN de las sucursales, es la siguiente:

BOGOTÁ

Administrador (5 hosts)

CALI

Admon (100 hosts)

Estu (300 hosts)

PASTO

Convenio (125 hosts)

NEIVA

Biblioteca (20 hosts)

Coordinación (50 hosts)

Para el diseño de la red se deben aplicar los siguientes criterios:

El direccionamiento a utilizar en toda la red debe seguir la siguiente estructura:

xxx..xxx.XX.xxx

donde,

xxx: cualquier número de 1 a 3 dígitos aplicable a direcciones IP

CC: dos (2) últimos dígitos de la cédula del estudiante que presenta el caso de estudio

Protocolo de enrutamiento: EIGRP

Todas las interfaces seriales de Cali son DCE, las interfaces serial 0/0/0 de Bogotá y Pasto son DCE.

El resto de interfaces son DTE.

Definir la tabla de direcciones IP indicando por cada subred los siguientes elementos:

# Por cada LAN

- Dirección de Red
- Dirección IP de Gateway
- Dirección IP del Primer PC D
- Dirección IP del Último PC
- Dirección de Broadcast
- Máscara de Subred

# Por cada conexión serial

- Dirección de Red
- Dirección IP Serial (Indicar a qué Router pertenece)
- Dirección de Broadcast

• Máscara de Subred

#### En cada Router configurar:

- Nombre del Router (Hostname)
- Direcciones IP de las Interfaces a utilizar
- Por cada interface utilizada, hacer uso del comando DESCRIPTION con el fin de indicar la función que cumple cada interface. Ej: Interfaz de conexión con la red LAN Administrador.
- Establecer una única contraseña para: CON 0, VTY, ENABLE SECRET. La contraseña establecida debe corresponder a las primeras 5 letras del primer nombre del estudiante que presenta el caso de estudio y debe ir minúscula. Ej: luz, alexa, alber, ana, andre, ludy, juan, mauri, isabe, etc.
- El enlace entre Cali Bogotá, como el de Cali Neiva, su ancho de banda es de 64 Kbps.
- Cambie los intervalos hello para los enlaces de 64 kbps a 60 segundos.
- No realizar actualizaciones de EIGRP por las interfaces que no son necesarias

Se debe realizar la configuración de la RED mediante el uso de Packet Tracer. Los routers son de referencia 2811, y los Switches 2960. Por cada subred se deben dibujar solamente dos (2) host identificados con las direcciones IP correspondientes al primer y último PC acorde con la cantidad de equipos establecidos por subred.

# SOLUCION

# Evaluación de la información presentada:

### **BOGOTA:**

Administrador:

Host: 5 y Switch: 1

# CALI:

Admon:

Host: 100 y Switch: 5

### Estu:

Host: 300 y Switch: 13

### PASTO:

Convenio:

Host: 125 y Switch: 6

#### NEIVA:

Biblioteca:

Host: 20 y Switch: 1

Coordinación:

Host: 50 y Switch: 3

Se diseña un sistema de direccionamiento adecuado para toda la red, utilizando el espacio de dirección **178.38.176.0/20** 

# Por cada LAN:

|                       | BOGOTA(ADMINISTRADORES) |                |                |                |                      |  |  |  |  |  |  |  |
|-----------------------|-------------------------|----------------|----------------|----------------|----------------------|--|--|--|--|--|--|--|
| DIRECCIÓN<br>DE RED   | GATEWAY                 | PRIMER<br>HOST | ULTIMO<br>HOST | BROADCAST      | MASCARA DE<br>SUBRED |  |  |  |  |  |  |  |
| 178.38 <b>.179.96</b> | 178.38.179.102          | 178.38.179.97  | 178.38.179.101 | 178.38.179.103 | 255.255.255.248      |  |  |  |  |  |  |  |
|                       | 173                     | 8.38.179.96/   | ′29 5 Ho       | osts           |                      |  |  |  |  |  |  |  |

Tabla 9 Direccionamiento Bogotá Administradores

|          |          |          | 2   | 4   | 8   | 16 | 32 | 64 | 128 | 256 | No. de subredes                  |
|----------|----------|----------|-----|-----|-----|----|----|----|-----|-----|----------------------------------|
|          |          |          | 256 | 128 | 64  | 32 | 16 | 8  | 4   | 2   | No de Host                       |
| 11111111 | 11111111 | 11111111 | 0   | 0   | 0   | 0  | 0  | 0  | 0   | 0   | Mascara de subred por defecto    |
|          |          |          | 128 | 64  | 32  | 16 | 8  | 4  | 2   | 1   |                                  |
|          |          |          |     |     |     |    |    |    |     |     |                                  |
| 255      | 255      | 255      |     |     | 248 |    |    |    |     |     | Mascara de subred para el diseño |
|          |          |          |     |     |     |    |    |    |     |     |                                  |

| CALI (ADMON         |                |                |                |                |                      |  |  |  |  |  |
|---------------------|----------------|----------------|----------------|----------------|----------------------|--|--|--|--|--|
| DIRECCIÓN<br>DE RED | GATEWAY        | PRIMER<br>HOST | ULTIMO<br>HOST | BROADCAST      | MASCARA DE<br>SUBRED |  |  |  |  |  |
| 178.38.181.0        | 178.38.181.254 | 178.38.181.1   | 178.38.181.100 | 178.38.181.255 | 255.255.255.128      |  |  |  |  |  |
|                     | 1              | 78.38.181.0    | /24 100        | Hosts          |                      |  |  |  |  |  |

Tabla 10 Direccionamiento Cali – Admon

|          |          |          | 2   | 4   | 8   | 16 | 32 | 64 | 128 | 256 | No. de subredes                  |  |
|----------|----------|----------|-----|-----|-----|----|----|----|-----|-----|----------------------------------|--|
|          |          |          | 256 | 128 | 64  | 32 | 16 | 8  | 4   | 2   | No de Host                       |  |
| 11111111 | 11111111 | 11111111 | 0   | 0   | 0   | 0  | 0  | 0  | 0   | 0   | Mascara de subred por defecto    |  |
|          |          |          | 128 | 64  | 32  | 16 | 8  | 4  | 2   | 1   |                                  |  |
|          |          |          |     |     |     |    |    |    |     |     |                                  |  |
| 255      | 255      | 255      |     |     | 128 |    |    |    |     |     | Mascara de subred para el diseño |  |
|          |          |          |     |     |     |    |    |    |     |     |                                  |  |

|                     | CALI (ESTU):   |                |                |                |                      |  |  |  |  |  |  |  |  |
|---------------------|----------------|----------------|----------------|----------------|----------------------|--|--|--|--|--|--|--|--|
| DIRECCIÓN<br>DE RED | GATEWAY        | PRIMER<br>HOST | ULTIMO<br>HOST | BROADCAST      | MASCARA<br>DE SUBRED |  |  |  |  |  |  |  |  |
| 178.38.176.0        | 178.38.177.254 | 178.38.176.1   | 178.38.177.43  | 178.38.177.255 | 255.255.254.0        |  |  |  |  |  |  |  |  |
|                     | 17             | 8.38.176.0/2   | 300            | Hosts          |                      |  |  |  |  |  |  |  |  |

Tabla 11 Direccionamiento Cali - Estu

|                     | PASTO (CONVENIO): |                |                |                |                      |  |  |  |  |  |  |  |
|---------------------|-------------------|----------------|----------------|----------------|----------------------|--|--|--|--|--|--|--|
| DIRECCIÓN<br>DE RED | GATEWAY           | PRIMER<br>HOST | ULTIMO<br>HOST | BROADCAST      | MASCARA<br>DE SUBRED |  |  |  |  |  |  |  |
| 178.38.180.0        | 178.38.180 .254   | 178.38.180.1   | 178.38.180.125 | 178.38.180.255 | 255.255.255.128      |  |  |  |  |  |  |  |
|                     | 17                | 78.38.180.0/   | 24 125 H       | Hosts          |                      |  |  |  |  |  |  |  |

Tabla 12 Direccionamiento Pasto - Convenio

|          |          |          | 2   | 4   | 8   | 16 | 32 | 64 | 128 | 256 | No. de subredes                  |
|----------|----------|----------|-----|-----|-----|----|----|----|-----|-----|----------------------------------|
|          |          |          | 256 | 128 | 64  | 32 | 16 | 8  | 4   | 2   | No de Host                       |
| 11111111 | 11111111 | 11111111 | 0   | 0   | 0   | 0  | 0  | 0  | 0   | 0   | Mascara de subred por defecto    |
|          |          |          | 128 | 64  | 32  | 16 | 8  | 4  | 2   | 1   |                                  |
|          |          |          |     |     |     |    |    |    |     |     |                                  |
| 255      | 255      | 255      |     |     | 128 |    |    |    |     |     | Mascara de subred para el diseño |
|          |          |          |     |     |     |    |    |    |     |     |                                  |

| NEIVA (BIBLIOTECA):       |               |                |                |               |                      |  |  |  |
|---------------------------|---------------|----------------|----------------|---------------|----------------------|--|--|--|
| DIRECCIÓN<br>DE RED       | GATEWAY       | PRIMER<br>HOST | ULTIMO<br>HOST | BROADCAST     | MASCARA<br>DE SUBRED |  |  |  |
| 178.38.179.64             | 178.38.179.94 | 178.38.179.65  | 178.38.179.84  | 178.38.179.95 | 255.255.255.224      |  |  |  |
| 178.38.179.64/27 20 Hosts |               |                |                |               |                      |  |  |  |

Tabla 13 Direccionamiento Neiva - Biblioteca

|          |          |          | 2   | 4   | 8   | 16 | 32 | 64 | 128 | 256 | No. de subredes                  |
|----------|----------|----------|-----|-----|-----|----|----|----|-----|-----|----------------------------------|
|          |          |          | 256 | 128 | 64  | 32 | 16 | 8  | 4   | 2   | No de Host                       |
| 11111111 | 11111111 | 11111111 | 0   | 0   | 0   | 0  | 0  | 0  | 0   | 0   | Mascara de subred por defecto    |
|          |          |          | 128 | 64  | 32  | 16 | 8  | 4  | 2   | 1   |                                  |
|          |          |          |     |     |     |    |    |    |     |     |                                  |
| 255      | 255      | 255      |     |     | 224 |    |    |    |     |     | Mascara de subred para el diseño |
|          |          |          |     |     |     |    |    |    |     |     |                                  |

| NEIVA (COORDINACIÓN)     |               |                |                |               |                      |  |  |  |
|--------------------------|---------------|----------------|----------------|---------------|----------------------|--|--|--|
| DIRECCIÓN<br>DE RED      | GATEWAY       | PRIMER<br>HOST | ULTIMO<br>HOST | BROADCAST     | MASCARA<br>DE SUBRED |  |  |  |
| 178.38.179.0             | 178.38.179.62 | 178.38.179.1   | 178.38.179.50  | 178.38.179.63 | 255.255.255.192      |  |  |  |
| 178.38.179.0/27 50 Hosts |               |                |                |               |                      |  |  |  |

Tabla 14 Direccionamiento Neiva – Coordinacion

|          |          |          | 2   | 4   | 8   | 16 | 32 | 64 | 128 | 256 | No. de subredes                  |
|----------|----------|----------|-----|-----|-----|----|----|----|-----|-----|----------------------------------|
|          |          |          | 256 | 128 | 64  | 32 | 16 | 8  | 4   | 2   | No de Host                       |
| 11111111 | 11111111 | 11111111 | 0   | 0   | 0   | 0  | 0  | 0  | 0   | 0   | Mascara de subred por defecto    |
|          |          |          | 128 | 64  | 32  | 16 | 8  | 4  | 2   | 1   |                                  |
|          |          |          |     |     |     |    |    |    |     |     |                                  |
| 255      | 255      | 255      |     |     | 192 |    |    |    |     |     | Mascara de subred para el diseño |
|          |          |          |     |     |     |    |    |    |     |     |                                  |

Por cada conexión serial:

# **CALI-NEIVA**

| Dirección de red  | CALI<br>S0/0/0 | NEIVA S0/0/1   | Mascara de subred |
|-------------------|----------------|----------------|-------------------|
| 178.38.179.104/30 | 178.38.179.105 | 178.38.179.106 | 255.255.255.252   |

Tabla 15 Direccionamiento Cali - Neiva

### **CALI-PASTO**

| Dirección de red CALI<br>S0/0/1 |                | PASTO S0/0/1   | Mascara de subred |  |
|---------------------------------|----------------|----------------|-------------------|--|
| 178.38.179.108                  | 178.38.179.109 | 178.38.179.110 | 255.255.255.252   |  |

Tabla 16 Direccionamiento Cali – Pasto

#### PASTO – NEIVA

| Dirección de red  | PASTO<br>S0/0/0 | NEIVA S0/0/1   | Mascara de subred |
|-------------------|-----------------|----------------|-------------------|
| 178.38.179.112/30 | 178.38.179.113  | 178.38.179.114 | 255.255.255.252   |

Tabla 17 Direccionamiento Pasto – Neiva

# **BOGOTÁ-NEIVA**

| Dirección de red  | BOGOTA<br>S0/0/0 | NEIVA S0/1/1   | Mascara de subred |
|-------------------|------------------|----------------|-------------------|
| 178.38.179.116/30 | 178.38.179.117   | 178.38.179.118 | 255.255.255.252   |

Tabla 18 Direccionamiento Bogotá - Neiva

#### CALI-BOGOTA

| Dirección de red  | CALI<br>S0/1/0 | BOGOTA S0/0/1  | Mascara de subred |
|-------------------|----------------|----------------|-------------------|
| 178.38.179.120/30 | 178.38.179.121 | 178.38.179.122 | 255.255.255.252   |

Tabla 19 Direccionamiento Cali - Bogotá

# TABLA DE DIRECCIONAMIENTO

| Dispositivo                   | Interfaz       | Dirección IP   | Mascara de subred | Gateway por defecto |
|-------------------------------|----------------|----------------|-------------------|---------------------|
| BOGOTA                        | FA0/0          | 178.38.179.102 | 255.255.255.248   | No aplica           |
| ADMINISTRATOR (5Host)         | S0/0/0         | 178.38.179.117 | 255.255.255.252   | No aplica           |
|                               | S0/0/1         | 178.38.179.122 | 255.255.255.252   | No aplica           |
|                               | FA0/0          | 178.38.181.254 | 255.255.255.128   | No aplica           |
|                               |                |                |                   |                     |
| (100 HOST)                    | S0/0/0         | 178.38.179.105 | 255.255.255.252   | No aplica           |
| CALI-ESTU                     | FA0/1          | 178.38.177.254 | 255.255.254.0     | No aplica           |
| (100 HOST                     | <b>S0/0/</b> 1 | 178.38.179.109 | 255.255.255.252   | No aplica           |
|                               | S0/1/0         | 178.38.179.121 | 255.255.255.252   | No aplica           |
| PASTO-CONVENIO                | FA0/0          | 178.38.180.254 | 255.255.255.128   | No aplica           |
| (125 HOST)                    | S0/0/1         | 178.38.179.110 | 255.255.255.252   | No aplica           |
|                               | S0/0/0         | 178.38.179.113 | 255.255.255.252   | No aplica           |
| NEIVABIBLIOTECA (20<br>HOSTO) | FA0/1          | 178.38.179.94  | 255.255.255.224   | No aplica           |
| NEIVA -COORDINACION           | FA0/0          | 178.38.179.62  | 255.255.255.192   | No aplica           |
| (50 HOST0)                    | S0/0/1         | 178.38.179.106 | 255.255.255.252   | No aplica           |
|                               | S0/0/0         | 178.38.179.114 | 255.255.255.252   | No aplica           |
|                               | S0/1/1         | 178.38.179.118 | 255.255.255.252   | No aplica           |
| PC1-BOGOTA-<br>ADMINISTRADOR1 | NIC            | 178.38.179.97  | 255.255.255.248   | 178.38.179.102      |
| PC1-BOGOTA-                   | NIC            | 178.38.179.101 | 255.255.255.248   | 178.38179.102       |
|                               |                | 178 38 181 1   | 255 255 255 128   | 178 38 181 254      |
|                               | NIC            | 170.00.101.1   | 200.200.200.120   | 170.50.101.204      |
| CALI-ADMON 100                | NIC            | 178.38.181.100 | 255.255.255.128   | 178.38.181.254      |
| CALI-AESTU1                   | NIC            | 178.38.176.1   | 255.255.254.0     | 178.38.177.254      |
| CALI-AESTU 300                | NIC            | 178.38.177.43  | 255.255.254.0     | 178.38.177.254      |
| PASTO-CONVENIO1               | NIC            | 178.38.180.1   | 255.255.255.128   | 178.38.180.254      |
| PASTO-CONVENIO 125            | NIC            | 178.38.180.125 | 255.255.255.128   | 178.38.180.254      |
| NEIVA-BIBLIOTECA1             | NIC            | 178.38.179.65  | 255.255.255.224   | 178.38.179.94       |
| NEIVA-BIBLIOTECA 20           | NIC            | 178.38.179.84  | 255.255.255.224   | 178.38.179.94       |
| NEIVA-COORDINACIÓN 1          | NIC            | 178.38.179.1   | 255.255.255.192   | 178.38.179.62       |
| NEIVA-COORDINACIÓN 50         | NIC            | 178.38.179.50  | 255.255.255.192   | 178.38.179.62       |

#### CONFIGURACIONES BÁSICAS PARA CADA ROUTER

BOGOTA(config-if)#^Z BOGOTA # BOGOTA >ENABLE BOGOTA #CONFIGURE TERMINAL BOGOTA (config)#line console 0 BOGOTA (config-line)#password andre BOGOTA (config-line)#login BOGOTA (config-line)#exit

BOGOTA (config)#line vty 0 4 BOGOTA (config-line)#password andre BOGOTA (config-line)#login BOGOTA (config-line)#exit

BOGOTA (config)#enable secret andre BOGOTA (config)#interface f 0/0 BOGOTA (config)#ip address 178.38.179.102 255.255.255.248 BOGOTA (config-if)#description Enlace con red Administrador BOGOTA (config)#interface serial 0/0/1 BOGOTA (config)#ip address 178.38.179.122 255.255.255.252 BOGOTA (config-if)#description Enlace serial con interfaz serial 0/1/0 de Cali BOGOTA (config-if)#description Enlace serial con interfaz serial 0/1/0 de Cali BOGOTA (config-if)#no shutdown BOGOTA (config)#interface serial 0/0/0 BOGOTA (config)#ip address 178.38.179.117 255.255.255.252 BOGOTA (config-if)#description Enlace serial con interfaz serial 0/1/1 de Neiva BOGOTA (config-if)#description Enlace serial con interfaz serial 0/1/1 de Neiva BOGOTA (config-if)#description Enlace serial con interfaz serial 0/1/1 de Neiva BOGOTA (config-if)#description Enlace serial con interfaz serial 0/1/1 de Neiva BOGOTA (config-if)#description Enlace serial con interfaz serial 0/1/1 de Neiva BOGOTA (config-if)#show running-config

| Regota                                                                                                    |            |
|----------------------------------------------------------------------------------------------------|------------|
| Physical Config CLI                                                                                                    |            |
| IOS Command Line Interface                                                                                                    |            |
| <pre>interface Serial0/0/0 description Enlace serial con interfaz serial 0/1/1 de Neiva ip address 178.38.179.117 255.255.255.252</pre> | ~          |
| interface Serial0/0/1<br>description Enlace serial con interfaz serial 0/1/0 de Cali<br>ip address 178.38.179.122 255.255.255.252<br>!  |            |
| interface Vlan1<br>no ip address<br>shutdown                                                                                            |            |
| :<br>ip classless<br>!<br>!                                                                                                    |            |
|                                                                                                    |            |
| !<br>line con 0<br>password andre                                                                                                    |            |
| login<br>!<br>line aux 0<br>!                                                                                                    |            |
| line vty 0 4<br>password andre<br>login<br>!                                                                                            | E          |
| More                                                                                                    |            |
|                                                                                                    | Copy Paste |

Figura 4 Configuración Router Bogotá

CALI(config-if)#/Z CALI# CALI>ENABLE CALI#CONFIGURE TERMINAL CALI(config)#line console 0 CALI(config-line)#password andre CALI(config-line)#login CALI(config-line)#exit

CALI(config-line)#password andre

CALI(config-line)#login

CALI(config-line)#exit

CALI(config)#enable secret andre

CALI (config)#interface f 0/0

CALI (config-if)#ip address 178.38.181.254 255.255.255.128

CALI (config-if)#description Enlace con red Admon

CALI (config)#interface f 0/1

CALI (config-if)#ip address 178.38.177.254 255.255.254.0

CALI (config-if)#description Enlace con red Estu

CALI(config)#interface serial 0/1/0

CALI (config-if)#ip address 178.38.179.121 255.255.255.252

CALI(config-if)#description Enlace serial con interfaz serial 0/0/1 de Bogota

CALI(config-if)#clock rate 64000

CALI(config-if)#no shutdown

CALI(config)#interface serial 0/0/0

CALI (config-if)#ip address 178.38.179.105 255.255.255.252

CALI(config-if)#description Enlace serial con interfaz serial 0/0/1 de Neiva

CALI(config-if)#clock rate 64000

CALI(config-if)#no shutdown

CALI(config)#interface serial 0/0/1

CALI (config-if)#ip address 178.38.179.109 255.255.255.252

CALI(config-if)#description Enlace serial con interfaz serial 0/0/1 de Pasto

CALI(config-if)#clock rate 64000

CALI(config-if)#no shutdown

CALI#show running-config

NEIVA(config-if)#^Z NEIVA # NEIVA >ENABLE NEIVA #CONFIGURE TERMINAL NEIVA (config)#line console 0 NEIVA (config-line)#password andre NEIVA (config-line)#login NEIVA (config-line)#exit NEIVA (config)#line vty 0 4 NEIVA (config-line)#password andre NEIVA (config-line)#login NEIVA (config-line)#exit

NEIVA (config)# enable secret andre

NEIVA (config)#interface f 0/0

NEIVA (config)#ip address 178.38.179.62 255.255.255.192

NEIVA (config-if)#description Enlace con red Coordinacion

NEIVA (config)#interface f 0/1

NEIVA (config)#ip address 178.38.179.92 255.255.255.224

NEIVA (config-if)#description Enlace con red Biblioteca

NEIVA (config)#interface serial 0/1/1

NEIVA (config)#ip address 178.38.179.118 255.255.255.252

NEIVA (config-if)#description Enlace serial con interfaz serial 0/0/0 de Bogota

NEIVA (config-if)#no shutdown

NEIVA (config)#interface serial 0/0/0

NEIVA (config)#ip address 178.38.179.114 255.255.255.252

NEIVA (config-if)#description Enlace serial con interfaz serial 0/0/0 de Pasto

NEIVA (config-if)#no shutdown

NEIVA (config)#interface serial 0/0/1

NEIVA (config)#ip address 178.38.179.106 255.255.255.252

NEIVA (config-if)#description Enlace serial con interfaz serial 0/0/0 de Cali

NEIVA (config-if)#no shutdown

NEIVA #show running-config

PASTO(config-if)#^Z PASTO # PASTO >ENABLE PASTO #CONFIGURE TERMINAL PASTO (config)#line console 0 PASTO (config-line)#password andre PASTO (config-line)#login PASTO (config-line)#exit

PASTO (config)#line vty 0 4 PASTO (config-line)#password andre PASTO (config-line)#login PASTO (config-line)#exit

PASTO (config)#enable secret andre PASTO (config)# interface f 0/0 PASTO (config)#ip address 178.38.180.254 255.255.255.128 PASTO (config-if)#description Enlace con red Convenio PASTO (config)#interface serial 0/0/0 PASTO (config)#ip address 178.38.179.113 255.255.255.252 PASTO (config-if)#description Enlace serial con interfaz serial 0/0/0 de Neiva PASTO (config-if)#clock rate 64000 PASTO (config-if)#no shutdown PASTO (config)#interface serial 0/0/1 PASTO (config)#interface serial 0/0/1 PASTO (config)#ip address 178.38.179.110 255.255.255.252 PASTO (config-if)#description Enlace serial con interfaz serial 0/0/1 de Cali PASTO (config-if)#description Enlace serial con interfaz serial 0/0/1 de Cali PASTO (config-if)#no shutdown PASTO (config-if)#no shutdown

| 🐙 PASTO                                                                                                    |  |
|----------------------------------------------------------------------------------------------------|--|
| Physical Config CLI                                                                                                    |  |
| IOS Command Line Interface                                                                                                    |  |
| IOS Command Line Interface<br>speed subo<br>shutdown<br>interface Serial0/0/0<br>description Enlace serial con interfac serial 0/0/0 de Weive<br>ip eddress 170.00.170.110 255.250.200.200<br>interface Serial0/0/1<br>description Enlace serial con interfac serial 0/0/1 de Cali<br>ip eddress 178.38.179.110 255.255.252<br>interface Viani<br>no ip address<br>shutdown<br>i<br>ip classless<br>i<br>inte con 0<br>password andre<br>login<br>i<br>inte vty 0 4<br>password andre<br>login<br>i |  |
|                                                                                                    |  |

Figura 5 Configuración Router Pasto

#### **CONFIGURACIONES DE EIGRP EN LOS ROUTER**

Pasto(config)#router eigrp 1

Pasto(config-router)#network 178.38.179.112 0.0.0.3 Pasto(config-router)#network 178.38.179.108 0.0.0.3 Pasto(config-router)#network 178.38.180.0 0.0.0.255

Cali(config)#router eigrp 1

Cali(config-router)#network 178.38.179.120 0.0.0.3 Cali(config-router)#network 178.38.179.104 0.0.0.3 Cali(config-router)#network 178.38.179.108 0.0.0.3 Cali(config-router)#network 178.38.181.0 0.0.0.255 Cali(config-router)#network 178.38.176.0 0.0.1.255

#### Figura 6

```
🖲 CALI
                                                                                                                                   - - ×
 Physical Config CLI
                                               IOS Command Line Interface
   interface Serial0/0/0
    description Enlace serial con interfaz s0/0/1 de Neiva
ip address 178.38.179.105 255.255.255.252
clock rate 64000
   interface Serial0/0/1
    description Enlace serial con interfaz s0/0/1 de Pasto
ip address 178.38.179.109 255.255.255.252
clock rate 64000
   interface Serial0/1/0
    description Enlace serial con interfaz serial 0/0/1 de Bogota
ip address 178.38.179.121 255.255.255.252
clock rate 64000
   interface Serial0/1/1
no ip address
    shutdown
   interface Vlan1
    no ip address
shutdown
   !
router eigrp 1
network 178.38.179.120 0.0.0.3
network 178.38.179.104 0.0.0.3
network 178.38.179.108 0.0.0.3
network 178.38.179.0 0.0.0.255
network 178.38.181.0 0.0.0.255
    network 178.38.176.0 0.0.1.255
    auto-summarv
     --More--
```

Configuración Router Cali

Neiva(config)#router eigrp 1 Neiva(config-router)#network 178.38.179.116 0.0.0.3 Neiva(config-router)#network 178.38.179.104 0.0.0.3 Neiva(config-router)#network 178.38.179.112 0.0.0.3 Neiva(config-router)#network 178.38.179.0 0.0.0.63 Neiva(config-router)#network 178.38.179.64 0.0.0.31

Bogota(config)#router eigrp 1 Bogota(config-router)#network 178.38.179.120 0.0.0.3 Bogota(config-router)#network 178.38.179.116 0.0.0.3 Bogota(config-router)#network 178.38.179.96 0.0.0.7

#### PRUEBAS DE CONECTIVIDAD

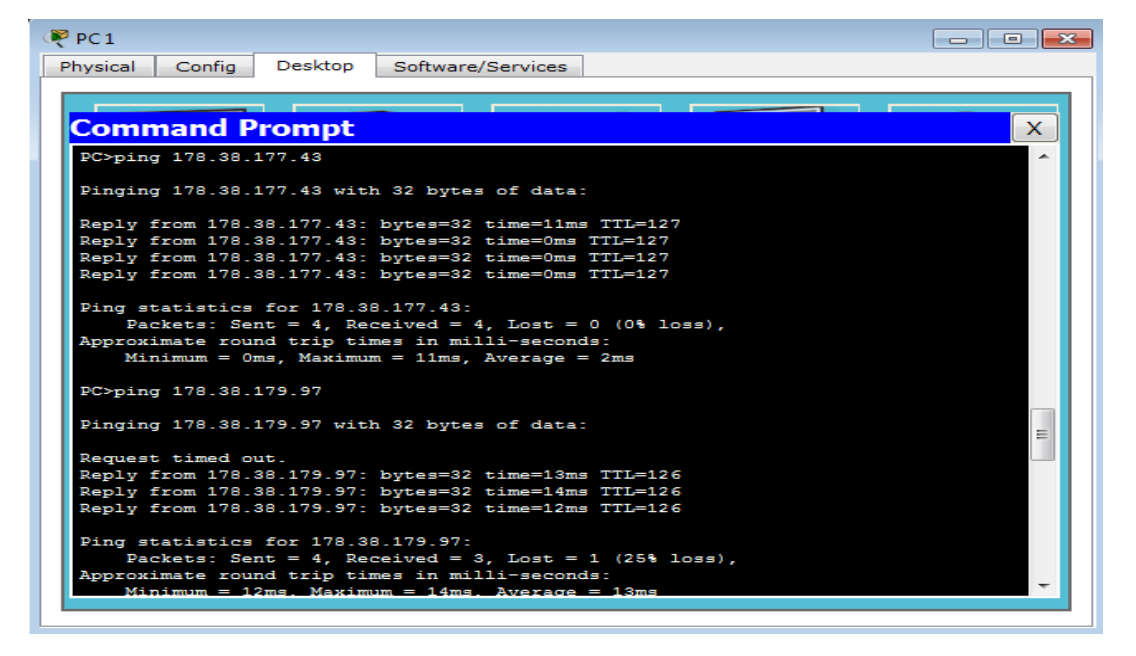

Figura 7 Ping

PC 1 Admon Cali a PC 300 Estu Cali y PC 1 Administrador Bogotá

| Physical Config Deskop Software/Services  Command Prompt  FC>ping 178.38.181.100  Pinging 178.38.181.100: bytes=32 time=13ms TTL=126 Reply from 178.38.181.100: bytes=32 time=12ms TTL=126 Reply from 178.38.181.100: bytes=32 time=13ms TTL=126 Reply from 178.38.181.100: bytes=32 time=11ms TTL=126 Ping statistics for 178.38.181.100: Packets: Sent = 4, Received = 4, Lost = 0 (0% loss), Approximate round trip times in milli-seconds: Minimum = 11ms, Maximum = 13ms, Average = 12ms PC>ping 178.38.179.97 with 32 bytes of data: Reply from 178.38.179.97: bytes=32 time=13ms TTL=126 Reply from 178.38.179.97: bytes=32 time=13ms TTL=126 Reply from 178.38.179.97: Bytes=32 time=13ms TTL=126 Reply from 178.38.179.97: bytes=32 time=13ms TTL=126 Reply from 178.38.179.97: Bytes=32 time=13ms TTL=126 Reply from 178.38.179.97: Bytes=32 time=13ms TTL=126 Reply from 178.38.179.97: Bytes=32 time                                                                                                    | 🤻 PC 20                                               |
|----------------------------------------------------------------------------------------------------|-------------------------------------------------------|
| Command Prompt PC>ping 178.38.181.100 Pinging 178.38.181.100 with 32 bytes of data: Reply from 178.38.181.100 bytes=32 time=13ms TTL=126 Reply from 178.38.181.100: bytes=32 time=13ms TTL=126 Reply from 178.38.181.100: bytes=32 time=11ms TTL=126 Ping statistics for 178.38.181.100: Packets: Sent = 4, Received = 4, Lost = 0 (0% loss), Approximate round trip times in milli-seconds: Minimum = 11ms, Maximum = 13ms, Average = 12ms PC>ping 178.38.179.97 Pinging 178.38.179.97 Pinging 178.38.179.97: bytes=32 time=13ms TTL=126 Reply from 178.38.179.97: bytes=32 time=13ms TTL=126 Reply from 178.38.179.97: bytes=32 time=                                                                                                    | Physical Config Desktop Software/Services             |
| Command PromptPC>ping 178.38.181.100Pinging 178.38.181.100 with 32 bytes of data:Reply from 178.38.181.100: bytes=32 time=13ms TTL=126Reply from 178.38.181.100: bytes=32 time=13ms TTL=126Reply from 178.38.181.100: bytes=32 time=11ms TTL=126Ping statistics for 178.38.181.100:Packets: Sent = 4, Received = 4, Lost = 0 (0% loss),Approximate round trip times in milli-seconds:Minimum = 11ms, Maximum = 13ms, Average = 12msPC>ping 178.38.179.97Pinging 178.38.179.97: bytes=32 time=13ms TTL=126Reply from 178.38.179.97: bytes=32 time=13ms TTL=126Reply from 178.38.179.97: bytes=32 time=13ms TTL=126Reply from 178.38.179.97: bytes=32 time=13ms TTL=126Reply from 178.38.179.97: bytes=32 time=13ms TTL=126Reply from 178.38.179.97: bytes=32 time=13ms TTL=126Reply from 178.38.179.97: bytes=32 time=13ms TTL=126Reply from 178.38.179.97: bytes=32 time=13ms TTL=126Reply from 178.38.179.97: bytes=32 time=12ms TTL=126Reply from 178.38.179.97: bytes=32 time=12ms TTL=126Reply from 178.38.179.97: bytes=32 time=12ms TTL=126Reply from 178.38.179.97: bytes=32 time=12ms TTL=126Reply from 178.38.179.97: bytes=32 time=12ms TTL=126Ping statistics for 178.38.179.97:Packets: Sent = 4, Received = 4, Lost = 0 (0% loss),<br>Approximate round trip times in milli-seconds:                                                                                                    |                                                       |
| <pre>PC&gt;ping 178.38.181.100 Pinging 178.38.181.100 with 32 bytes of data: Reply from 178.38.181.100: bytes=32 time=13ms TTL=126 Reply from 178.38.181.100: bytes=32 time=11ms TTL=126 Reply from 178.38.181.100: bytes=32 time=11ms TTL=126 Ping statistics for 178.38.181.100: Packets: Sent = 4, Received = 4, Lost = 0 (0% loss), Approximate round trip times in milli-seconds:     Minimum = 11ms, Maximum = 13ms, Average = 12ms PC&gt;ping 178.38.179.97 Pinging 178.38.179.97 with 32 bytes of data: Reply from 178.38.179.97: bytes=32 time=13ms TTL=126 Reply from 178.38.179.97: bytes=32 time=13ms TTL=126 Reply from 178.38.179.97: bytes=32 time=13ms TTL=126 Reply from 178.38.179.97: bytes=32 time=13ms TTL=126 Reply from 178.38.179.97: bytes=32 time=13ms TTL=126 Reply from 178.38.179.97: bytes=32 time=13ms TTL=126 Reply from 178.38.179.97: bytes=32 time=13ms TTL=126 Reply from 178.38.179.97: bytes=32 time=13ms TTL=126 Reply from 178.38.179.97: bytes=32 time=13ms TTL=126 Reply from 178.38.179.97: bytes=32 time=13ms TTL=126 Reply from 178.38.179.97: bytes=32 time=13ms TTL=126 Reply from 178.38.179.97: bytes=32 time=13ms TTL=126 Reply from 178.38.179.97: bytes=32 time=12ms TTL=126 Reply from 178.38.179.97: bytes=32 time=13ms TTL=126 Reply from 178.38.179.97: bytes=32 time=12ms TTL=126 Reply from 178.38.179.97: bytes=32 time=12ms TTL=126 Reply from 178.38.1</pre>                                                                                                    | Command Prompt X                                      |
| <pre>PC&gt;ping 178.38.181.100 Pinging 178.38.181.100 with 32 bytes of data: Reply from 178.38.181.100: bytes=32 time=13ms TTL=126 Reply from 178.38.181.100: bytes=32 time=13ms TTL=126 Reply from 178.38.181.100: bytes=32 time=11ms TTL=126 Ping statistics for 178.38.181.100: Packets: Sent = 4, Received = 4, Lost = 0 (0% loss), Approximate round trip times in milli-seconds: Minimum = 11ms, Maximum = 13ms, Average = 12ms PC&gt;ping 178.38.179.97 Pinging 178.38.179.97 with 32 bytes of data: Reply from 178.38.179.97: bytes=32 time=13ms TTL=126 Reply from 178.38.179.97: bytes=32 time=13ms TTL=126 Reply from 178.38.179.97: bytes=32 time=12ms TTL=126 Reply from 178.38.179.97: bytes=32 time=13ms TTL=126 Reply from 178.38.179.97: bytes=32 time=12ms TTL=126 Reply from 178.38.179.97: bytes=32 time=13ms TTL=126 Reply from 178.38.179.97: bytes=32 time=12ms TTL=126 Reply from 178.38.179.97: bytes=32 time=12ms TTL=126 Reply from 178.38.179.97: bytes=32 time=12ms TTL=126 Reply from 178.38.179.97: bytes=32 time=12ms TTL=126 Reply from 178.38.179.97: bytes=32 time=12ms TTL=126 Reply from 178.38.179.97: bytes=32 time=12ms TTL=126 Reply from 178.38.179.97: bytes=32 time=12ms TTL=126 Reply from 178.38.179.9</pre>                                                                                                    |                                                       |
| <pre>Pinging 178.38.181.100 with 32 bytes of data:<br/>Reply from 178.38.181.100: bytes=32 time=13ms TTL=126<br/>Reply from 178.38.181.100: bytes=32 time=11ms TTL=126<br/>Reply from 178.38.181.100: bytes=32 time=11ms TTL=126<br/>Ping statistics for 178.38.181.100:<br/>Packets: Sent = 4, Received = 4, Lost = 0 (0% loss),<br/>Approximate round trip times in milli-seconds:<br/>Minimum = 11ms, Maximum = 13ms, Average = 12ms<br/>PC&gt;ping 178.38.179.97<br/>Pinging 178.38.179.97 with 32 bytes of data:<br/>Reply from 178.38.179.97: bytes=32 time=13ms TTL=126<br/>Reply from 178.38.179.97: bytes=32 time=13ms TTL=126<br/>Reply from 178.38.179.97: bytes=32 time=13ms TTL=126<br/>Reply from 178.38.179.97: bytes=32 time=13ms TTL=126<br/>Reply from 178.38.179.97: bytes=32 time=13ms TTL=126<br/>Reply from 178.38.179.97: bytes=32 time=13ms TTL=126<br/>Reply from 178.38.179.97: bytes=32 time=13ms TTL=126<br/>Reply from 178.38.179.97: bytes=32 time=13ms TTL=126<br/>Reply from 178.38.179.97: bytes=32 time=13ms TTL=126<br/>Reply from 178.38.179.97: bytes=32 time=13ms TTL=126<br/>Reply from 178.38.179.97: bytes=32 time=13ms TTL=126<br/>Reply from 178.38.179.97: bytes=32 time=12ms TTL=126<br/>Reply from 178.38.179.97: bytes=32 time=12ms T</pre> | PC>ping 178.38.181.100                                |
| <pre>Reply from 178.38.181.100: bytes=32 time=13ms TTL=126<br/>Reply from 178.38.181.100: bytes=32 time=12ms TTL=126<br/>Reply from 178.38.181.100: bytes=32 time=11ms TTL=126<br/>Ping statistics for 178.38.181.100:<br/>Packets: Sent = 4, Received = 4, Lost = 0 (0% loss),<br/>Approximate round trip times in milli-seconds:<br/>Minimum = 11ms, Maximum = 13ms, Average = 12ms<br/>PC&gt;ping 178.38.179.97<br/>Pinging 178.38.179.97 with 32 bytes of data:<br/>Reply from 178.38.179.97: bytes=32 time=13ms TTL=126<br/>Reply from 178.38.179.97: bytes=32 time=13ms TTL=126<br/>Reply from 178.38.179.97: bytes=32 time=13ms TTL=126<br/>Reply from 178.38.179.97: bytes=32 time=13ms TTL=126<br/>Reply from 178.38.179.97: bytes=32 time=13ms TTL=126<br/>Reply from 178.38.179.97: bytes=32 time=13ms TTL=126<br/>Reply from 178.38.179.97: bytes=32 time=13ms TTL=126<br/>Reply from 178.38.179.97: bytes=32 time=13ms TTL=126<br/>Reply from 178.38.179.97: bytes=32 time=13ms TTL=126<br/>Reply from 178.38.179.97: bytes=32 time=13ms TTL=126<br/>Reply from 178.38.179.97: bytes=32 time=13ms TTL=126<br/>Reply from 178.38.179.97: bytes=32 time=12ms TTL=126<br/>Reply from 178.38.179.97: bytes=32 time=12ms TTL=126<br/>Reply from 178.38.179.97: bytes=32 time</pre> | Pinging 178.38.181.100 with 32 bytes of data:         |
| <pre>Reply from 178.38.181.100: bytes=32 time=12ms TTL=126<br/>Reply from 178.38.181.100: bytes=32 time=13ms TTL=126<br/>Reply from 178.38.181.100: bytes=32 time=11ms TTL=126<br/>Ping statistics for 178.38.181.100:<br/>Packets: Sent = 4, Received = 4, Lost = 0 (0% loss),<br/>Approximate round trip times in milli-seconds:<br/>Minimum = 11ms, Maximum = 13ms, Average = 12ms<br/>PC&gt;ping 178.38.179.97<br/>Pinging 178.38.179.97<br/>Pinging 178.38.179.97 with 32 bytes of data:<br/>Reply from 178.38.179.97: bytes=32 time=13ms TTL=126<br/>Reply from 178.38.179.97: bytes=32 time=13ms TTL=126<br/>Reply from 178.38.179.97: bytes=32 time=13ms TTL=126<br/>Reply from 178.38.179.97: bytes=32 time=13ms TTL=126<br/>Reply from 178.38.179.97: bytes=32 time=13ms TTL=126<br/>Ping statistics for 178.38.179.97:<br/>Packets: Sent = 4, Received = 4, Lost = 0 (0% loss),<br/>Approximate round trip times in milli-seconds:</pre>                                                                                                    | Reply from 178.38.181.100: bytes=32 time=13mg TTL=126 |
| <pre>Reply from 178.38.181.100: bytes=32 time=13ms TTL=126<br/>Reply from 178.38.181.100: bytes=32 time=11ms TTL=126<br/>Ping statistics for 178.38.181.100:<br/>Packets: Sent = 4, Received = 4, Lost = 0 (0% loss),<br/>Approximate round trip times in milli-seconds:<br/>Minimum = 11ms, Maximum = 13ms, Average = 12ms<br/>PC&gt;ping 178.38.179.97<br/>Pinging 178.38.179.97<br/>Pinging 178.38.179.97 with 32 bytes of data:<br/>Reply from 178.38.179.97: bytes=32 time=13ms TTL=126<br/>Reply from 178.38.179.97: bytes=32 time=13ms TTL=126<br/>Reply from 178.38.179.97: bytes=32 time=13ms TTL=126<br/>Reply from 178.38.179.97: bytes=32 time=13ms TTL=126<br/>Ping statistics for 178.38.179.97:<br/>Packets: Sent = 4, Received = 4, Lost = 0 (0% loss),<br/>Approximate round trip times in milli-seconds:</pre>                                                                                                    | Reply from 178.38.181.100: bytes=32 time=12ms TTL=126 |
| <pre>Reply from 178.38.181.100: bytes=32 time=11ms TTL=126 Ping statistics for 178.38.181.100:     Packets: Sent = 4, Received = 4, Lost = 0 (0% loss), Approximate round trip times in milli-seconds:     Minimum = 11ms, Maximum = 13ms, Average = 12ms PC&gt;ping 178.38.179.97 Pinging 178.38.179.97 with 32 bytes of data: Reply from 178.38.179.97: bytes=32 time=13ms TTL=126 Reply from 178.38.179.97: bytes=32 time=12ms TTL=126 Reply from 178.38.179.97: bytes=32 time=13ms TTL=126 Reply from 178.38.179.97: bytes=32 time=13ms TTL=126 Reply from 178.38.179.97: bytes=32 time=12ms TTL=126 Reply from 178.38.179.97: bytes=32 time=12ms TTL=126 Reply from 178.38.179.97: bytes=38 time=12ms TTL=126 Reply from 178.38.179.97: bytes=38 time=12ms TTL=126 Reply from 178.38.179.97: bytes=38 time=12ms TTL=126 Reply from 178.38.179.97: bytes=38 time=12ms TTL=126 Reply from 178.38.179.97: bytes=38 time=12ms TTL=126 Reply from 178.38.178.178.178.178.178.178.178.178.178.17</pre>                                                                                                    | Reply from 178.38.181.100: bytes=32 time=13ms TTL=126 |
| <pre>Ping statistics for 178.38.181.100:<br/>Packets: Sent = 4, Received = 4, Lost = 0 (0% loss),<br/>Approximate round trip times in milli-seconds:<br/>Minimum = 11ms, Maximum = 13ms, Average = 12ms<br/>PC&gt;ping 178.38.179.97<br/>Pinging 178.38.179.97 with 32 bytes of data:<br/>Reply from 178.38.179.97: bytes=32 time=13ms TTL=126<br/>Reply from 178.38.179.97: bytes=32 time=12ms TTL=126<br/>Reply from 178.38.179.97: bytes=32 time=13ms TTL=126<br/>Reply from 178.38.179.97: bytes=32 time=13ms TTL=126<br/>Reply from 178.38.179.97: bytes=32 time=13ms TTL=126<br/>Reply from 178.38.179.97: bytes=32 time=12ms TTL=126<br/>Ping statistics for 178.38.179.97:<br/>Packets: Sent = 4, Received = 4, Lost = 0 (0% loss),<br/>Approximate round trip times in milli-seconds:</pre>                                                                                                    | Reply from 178.38.181.100: bytes=32 time=11ms TTL=126 |
| <pre>Packets: Sent = 4, Received = 4, Lost = 0 (0% loss),<br/>Approximate round trip times in milli-seconds:<br/>Minimum = 11ms, Maximum = 13ms, Average = 12ms<br/>PC&gt;ping 178.38.179.97<br/>Pinging 178.38.179.97 with 32 bytes of data:<br/>Reply from 178.38.179.97: bytes=32 time=13ms TTL=126<br/>Reply from 178.38.179.97: bytes=32 time=12ms TTL=126<br/>Reply from 178.38.179.97: bytes=32 time=13ms TTL=126<br/>Reply from 178.38.179.97: bytes=32 time=12ms TTL=126<br/>Reply from 178.38.179.97: bytes=32 time=12ms TTL=126<br/>Reply from 178.38.179.97: bytes=32 time=12ms TTL=126<br/>Ping statistics for 178.38.179.97:<br/>Packets: Sent = 4, Received = 4, Lost = 0 (0% loss),<br/>Approximate round trip times in milli-seconds:</pre>                                                                                                    | Ping statistics for 178.38.181.100:                   |
| <pre>Approximate round trip times in milli-seconds:<br/>Minimum = 11ms, Maximum = 13ms, Average = 12ms<br/>PC&gt;ping 178.38.179.97<br/>Pinging 178.38.179.97 with 32 bytes of data:<br/>Reply from 178.38.179.97: bytes=32 time=13ms TTL=126<br/>Reply from 178.38.179.97: bytes=32 time=12ms TTL=126<br/>Reply from 178.38.179.97: bytes=32 time=13ms TTL=126<br/>Reply from 178.38.179.97: bytes=32 time=12ms TTL=126<br/>Ping statistics for 178.38.179.97:<br/>Packets: Sent = 4, Received = 4, Lost = 0 (0% loss),<br/>Approximate round trip times in milli-seconds:</pre>                                                                                                    | Packets: Sent = 4, Received = 4, Lost = 0 (0% loss),  |
| Minimum = 11ms, Maximum = 13ms, Average = 12ms<br>PC>ping 178.38.179.97<br>Pinging 178.38.179.97 with 32 bytes of data:<br>Reply from 178.38.179.97: bytes=32 time=13ms TTL=126<br>Reply from 178.38.179.97: bytes=32 time=12ms TTL=126<br>Reply from 178.38.179.97: bytes=32 time=12ms TTL=126<br>Reply from 178.38.179.97: bytes=32 time=12ms TTL=126<br>Ping statistics for 178.38.179.97:<br>Packets: Sent = 4, Received = 4, Lost = 0 (0% loss),<br>Approximate round trip times in milli-seconds:                                                                                                    | Approximate round trip times in milli-seconds:        |
| <pre>PC&gt;ping 178.38.179.97 Pinging 178.38.179.97 with 32 bytes of data: Reply from 178.38.179.97: bytes=32 time=13ms TTL=126 Reply from 178.38.179.97: bytes=32 time=13ms TTL=126 Reply from 178.38.179.97: bytes=32 time=12ms TTL=126 Ping statistics for 178.38.179.97:     Packets: Sent = 4, Received = 4, Lost = 0 (0% loss), Approximate round trip times in milli-seconds:</pre>                                                                                                    | Minimum = 11ms, Maximum = 13ms, Average = 12ms        |
| <pre>Pinging 178.38.179.97 with 32 bytes of data:<br/>Reply from 178.38.179.97: bytes=32 time=13ms TTL=126<br/>Reply from 178.38.179.97: bytes=32 time=12ms TTL=126<br/>Reply from 178.38.179.97: bytes=32 time=13ms TTL=126<br/>Reply from 178.38.179.97: bytes=32 time=12ms TTL=126<br/>Ping statistics for 178.38.179.97:<br/>Packets: Sent = 4, Received = 4, Lost = 0 (0% loss),<br/>Approximate round trip times in milli-seconds:</pre>                                                                                                    | PC>ping 178.38.179.97                                 |
| <pre>Reply from 178.38.179.97: bytes=32 time=13ms TTL=126<br/>Reply from 178.38.179.97: bytes=32 time=12ms TTL=126<br/>Reply from 178.38.179.97: bytes=32 time=13ms TTL=126<br/>Reply from 178.38.179.97: bytes=32 time=12ms TTL=126<br/>Ping statistics for 178.38.179.97:<br/>Packets: Sent = 4, Received = 4, Lost = 0 (0% loss),<br/>Approximate round trip times in milli-seconds:</pre>                                                                                                    | Pinging 178.38.179.97 with 32 bytes of data:          |
| <pre>Reply from 178.38.179.97: bytes=32 time=12ms TTL=126<br/>Reply from 178.38.179.97: bytes=32 time=13ms TTL=126<br/>Reply from 178.38.179.97: bytes=32 time=12ms TTL=126<br/>Ping statistics for 178.38.179.97:<br/>Packets: Sent = 4, Received = 4, Lost = 0 (0% loss),<br/>Approximate round trip times in milli-seconds:</pre>                                                                                                    | Reply from 178.38.179.97: bytes=32 time=13ms TTL=126  |
| Reply from 178.38.179.97: bytes=32 time=13ms TTL=126<br>Reply from 178.38.179.97: bytes=32 time=12ms TTL=126<br>Ping statistics for 178.38.179.97:<br>Packets: Sent = 4, Received = 4, Lost = 0 (0% loss),<br>Approximate round trip times in milli-seconds:                                                                                                    | Reply from 178.38.179.97: bytes=32 time=12ms TTL=126  |
| Reply from 178.38.179.97: bytes=32 time=12ms TTL=126<br>Ping statistics for 178.38.179.97:<br>Packets: Sent = 4, Received = 4, Lost = 0 (0% loss),<br>Approximate round trip times in milli-seconds:                                                                                                    | Reply from 178.38.179.97: bytes=32 time=13ms TTL=126  |
| <pre>Ping statistics for 178.38.179.97:<br/>Packets: Sent = 4, Received = 4, Lost = 0 (0% loss),<br/>Approximate round trip times in milli-seconds:</pre>                                                                                                    | Reply from 1/8.38.179.97: bytes=32 time=12ms TTL=126  |
| Packets: Sent = 4, Received = 4, Lost = 0 (0% loss),<br>Approximate round trip times in milli-seconds:                                                                                                    | Ping statistics for 178.38.179.97:                    |
| Approximate round trip times in milli-seconds:                                                                                                    | Packets: Sent = 4, Received = 4, Lost = 0 (0% loss),  |
|                                                                                                    | Approximate round trip times in milli-seconds:        |

Figura 8 Conectividad Cali - Bogotá

PC 20 Biblioteca Neiva a PC100 Admon Cali y PC1 Administrador Bogotá

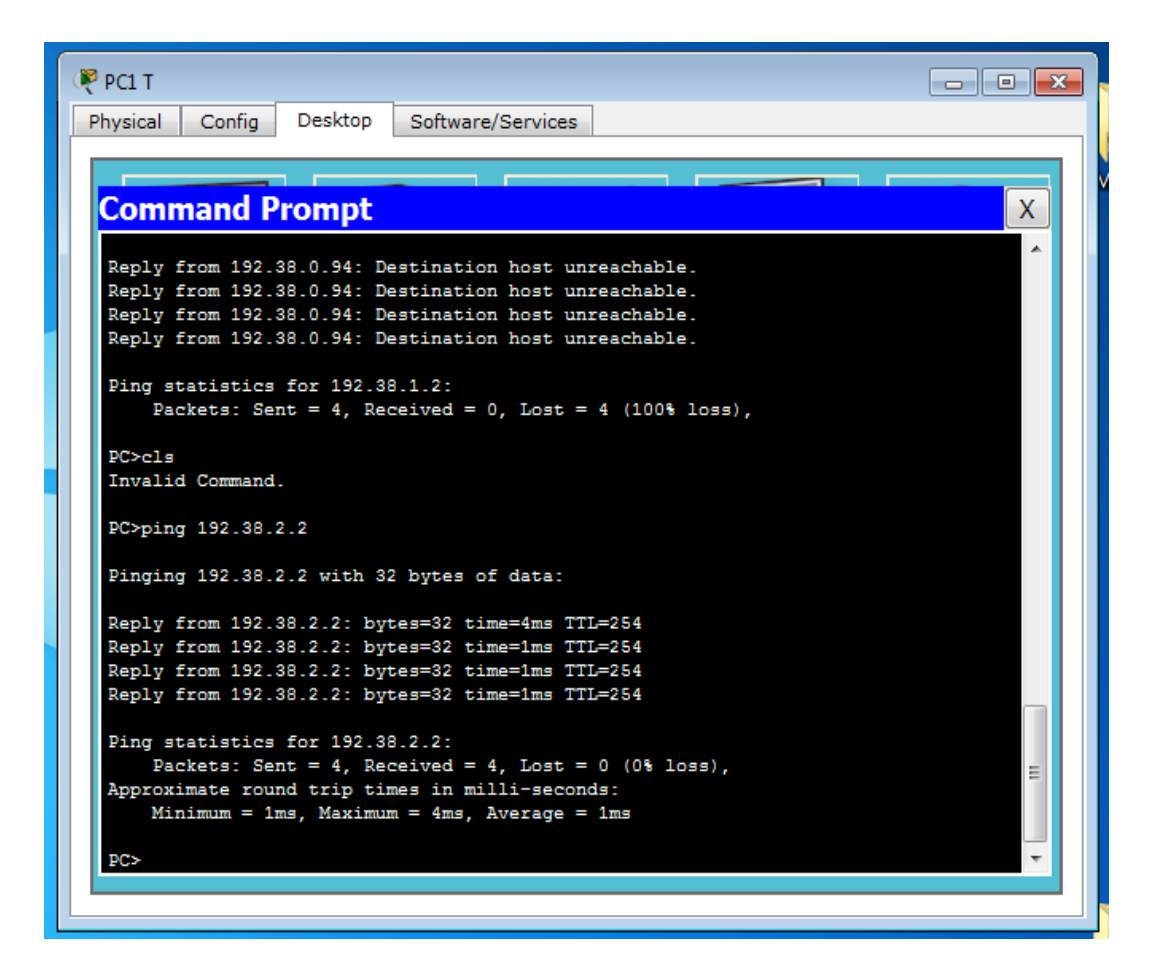

Figura 9 Conectividad Neiva – Cali - Bogotá

#### Show running-config PASTO

#### PASTO>enable

Password:

PASTO#show running-config

Building configuration...

Current configuration : 1033 bytes

!

version 12.4

no service timestamps log datetime msec

```
no service timestamps debug datetime msec
no service password-encryption
!
hostname PASTO
!
!
enable secret 5 $1$mERr$/9xf6z0Pw.igzPLAXxgoV.
!
!
spanning-tree mode pvst
!
!
interface FastEthernet0/0
description Enlace con red Convenio
ip address 178.38.180.254 255.255.255.128
duplex auto
speed auto
!
interface FastEthernet0/1
no ip address
duplex auto
speed auto
```

```
shutdown
```

```
!
```

```
interface Serial0/0/0
```

description Enlace serial con interfaz serial 0/0/0 de Neiva

```
ip address 178.38.179.113 255.255.255.252
```

clock rate 64000

!

```
interface Serial0/0/1
```

description Enlace serial con interfaz serial 0/0/1 de Cali

```
ip address 178.38.179.110 255.255.255.252
```

!

```
interface Vlan1
```

no ip address

```
shutdown
```

!

```
router eigrp 1
```

network 178.38.179.112 0.0.0.3

network 178.38.179.108 0.0.0.3

network 178.38.180.0 0.0.0.255

```
auto-summary
```

!

ip classless

```
!
!
line con 0
password andre
login
!
line aux 0
!
line vty 0 4
password andre
login
!
!
!
end
```

PASTO#

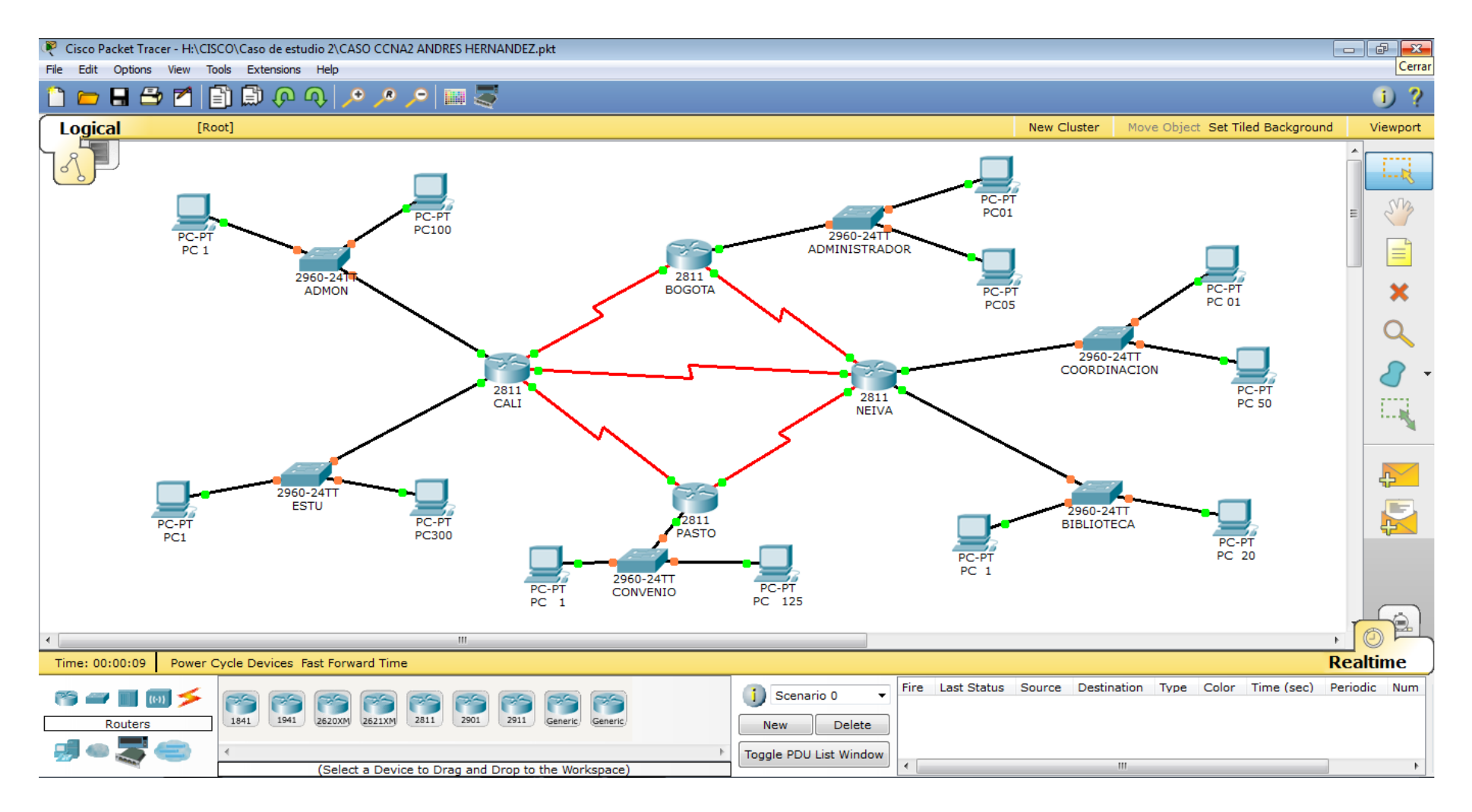

Figura 10 Implementación Caso 2

# CONCLUSIONES

Por medio de estos casos de estudio se pudo poner evidenciar todo lo aprendido durante el curso de profundización CCNA modulo 1 y 2, lo cual es de gran ayuda en la implementación de redes tanto locales como WAN.

Se evidenció el comportamiento de la red una vez aplicados los protocolos RIPv1, RIPV2, EIGRP, OSPF.

La simulación es una gran ayuda ya que se pueden detectar las fallas que en la realidad podemos encontrar y aun a evitar en la realidad a que esto suceda.

Se verifico el funcionamiento de la red mediante los comandos ping y tracert.

# **REFERENCIAS BIBLIOGRAFICAS Y CIBERGRAFIA**

Módulo de estudio CCNA1 Exploration Módulo de estudio CCNA2 Exploration MANJARREZ GARCIA, Diopoldina. SOLUCION DE LOS CASOS DE ESTUDIO CCNA1 Y CCNA2 PROPUESTOS MEDIANTE LA UTILIZACION DEL SIMULADOR DE REDES PKT. 2011 CELIS PEÑA, Oscar Alexander. DISEÑO E IMPLEMENTACION DE SOLUCIONES INTEGRADAS LAN / WAN) CCNA 1- CCNA 2. Villavicencio. 2012. GIL, Jorge Enrique. Estudio de caso 1. 2012 GIL, Jorge Enrique. Estudio de caso 2. 2012 http://www.videosinformatica.es/biblioteca/rincon\_packet\_tracer.htm http://www.pantz.org/software/ios/ioscommands.htm I http://mbchavez.files.wordpress.com/2011/07/manual\_de\_subneteo.pdf http://www.youtube.com/watch?v=Acae2VrenVw&feature=related